### 在您開始之前

請務必仔細閱讀所有說明,以便能隨時隨地存取和享受網際網路。

## 應將您的路由器放在哪裡

為獲得最佳訊號,窗戶附近是放置本裝置的理想位置。請嘗試幾個不同的 區域,直到您找到訊號最佳的區域。

## 可能會影響您訊號強度的原因

混凝土或木牆會削弱無線網路的傳輸。會產生強電場或磁場的電器·都可

 HH42僅可搭配 ALCATEL 訂製的 SMA 外部天線使用。 能會對您的訊號產生負面影響。例如,微波爐、冰箱和衛星天線。請將路 由器放置在遠離此類裝置的地方。

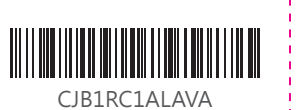

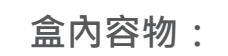

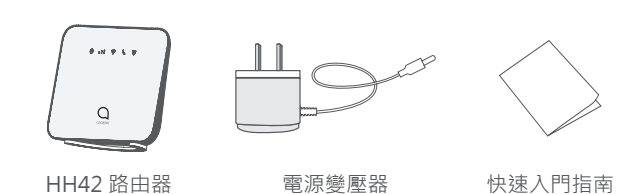

- •請僅使用此路由器隨附的 Alcatel 認可的電源變壓器。
- 未經核准的充電器可能存在危險並會損壞裝置。

• 僅支援 Micro SIM 卡。請勿插入 nano SIM 卡,否則可能會卡在插槽並

損壞您的裝置

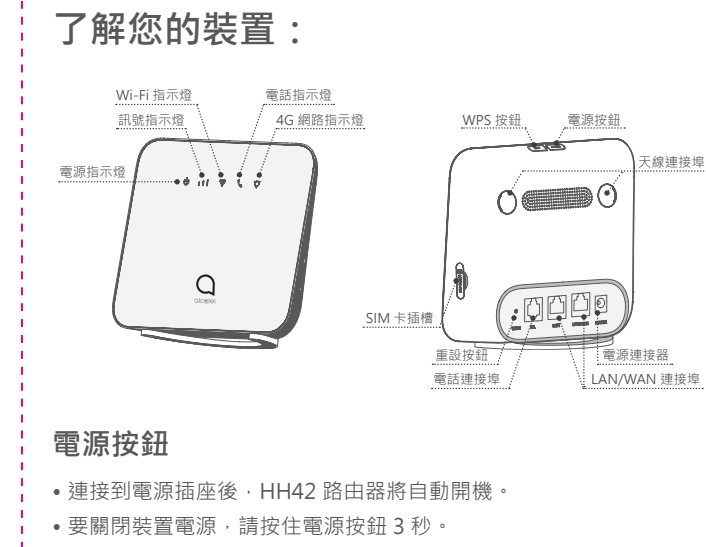

• 要開啟裝置電源,請按住電源按鈕1秒。

### WPS 按鈕

要啟用 WPS,請按住電源按鈕 3 秒。Wi-Fi LED 將開始閃爍藍燈。然後, 請在兩分鐘內按一下您所要連接的裝置上的 WPS 按鈕。您的 HH42 路由 器會自動分配網路設定給您所要連接的裝置。

### 重設按鈕

用迴紋針或鈍針輕輕按住重設按鈕 3 秒。此時,所有 LED 指示燈將亮起 然後熄滅,並在重設完成後再次開啟。您也可以透過網頁 UI 重設裝置。( 請 參閱 HH42 路由器使用者手冊)。

### LED 燈號描述

| 描述                                    |
|---------------------------------------|
| • 藍燈恆亮:裝置電源已開啟。                       |
| • 熄滅:裝置電源已關閉。                         |
| • 藍燈恆亮:訊號強度範圍為 1-3 格,其中 3 格為最強。       |
| • 熄滅:無服務 / 無訊號 / 無 SIM 卡 / 無效的 SIM 卡。 |

| 示      | 描述                                                                                                    | 開始使用您                                                                                                    |
|--------|----------------------------------------------------------------------------------------------------|----------------------------------------------------------------------------------------------------|
| lin,   | <ul> <li>• 藍燈恆亮: Wi-Fi 已啟用。</li> <li>• 藍燈閃爍: WPS 連線可用。</li> <li>• 熄滅: Wi-Fi 已停用。</li> </ul>                                      | 插入 Micro-SI<br>請依下圖中的 3 個步<br>1) 開啟 Micro-SIM ÷<br>2) 將 Micro-SIM ÷<br>3) 關閉 Micro-SIM ÷<br>使用 HH42 路由器<br>Micro-SIM 中儲存的 |
| •      | <ul> <li>         ・藍燈閃爍:手機鈴響。         <ul> <li>             ・藍燈恆亮:手機正在通話。             ・ 熄滅:手機未使用。         </li></ul> </li> </ul> |                                                                                                    |
| •<br>• | • 藍燈恆亮:已連接到 3G/4G/乙太網路。<br>• 紅燈恆亮:無可用的 Micro SIM 卡,或裝置未註冊到網路。<br>• 藍燈閃爍:已註冊到 3G/4G。                                              |                                                                                                    |
|        |                                                                                                    | e ett v t v                                                                                                    |

| 開始使用您的裝置:                                                                                       | 連接電源變              |
|-------------------------------------------------------------------------------------------------|--------------------|
| 插入 Micro-SIM 卡                                                                                  | 請下圖所示 · 招<br>開機。   |
| 特依下圖中的 3 個步驟操作。<br>) 開啟 Micro-SIM 卡插槽蓋。<br>) 將 Micro-SIM 卡插入 SIM 卡插槽。                           | 5                  |
| ) 關閉 Micro-SIM 卡插槽蓋。<br>使用 HH42 路由器時 · 請勿移除 Micro-SIM 。否則會影響裝置的性能 · 且<br>Aicro-SIM 中儲存的資料可能會遺失。 | )<br>(             |
|                                                                                                 | 為避免無線電訊<br>少保持-米距离 |

插入電源變壓器。連接到電源插座後,HH42 路由器將自動

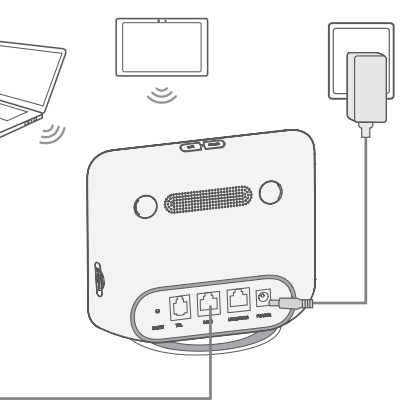

訊號造成干擾 · 請將 HH42 路由器與手機和其他電子裝置至

#### 選擇性:安裝外部天線

在訊號接收較差的區域、將外部天線連接到兩個天線連接埠、以改善訊號

安裝外部天線之前 ·請確認 HH42 路由器已關機並中斷與電源插座的連接。 必須由合格的技術人員安裝外部天線。

請僅使用裝置製造商提供的天線。

\* 外部天線不包括在盒內容物,需要者請洽授權經銷商購買

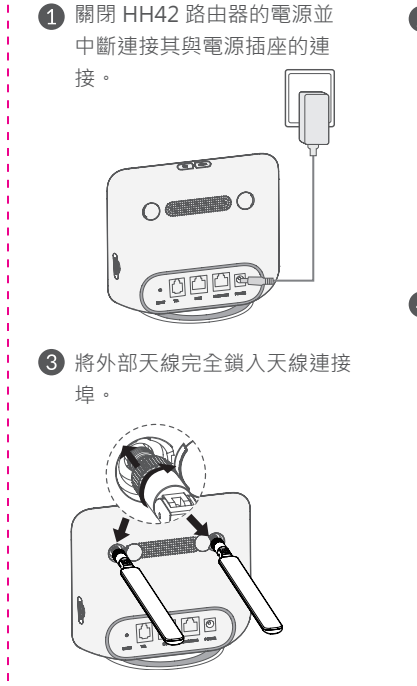

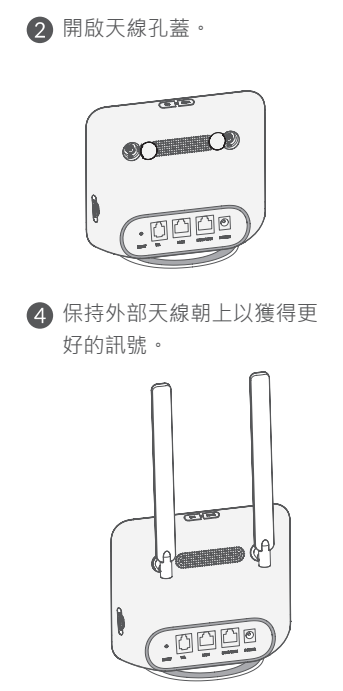

## 將您的裝置連接到網路 • Wi-Fi 要建立無線網路連線,請依以下步驟操作; 裝置支援 2.4 GHz Wi-Fi 網路。 1) 要確認是否已啟用 Wi-Fi,請檢查裝置上的 Wi-Fi LED 是否為藍燈。 ( 請 參閱以下章節:**了解您的裝置**) 2) 開啟您想要連接的裝置上的 Wi-Fi 功能。如需說明,請參閱您的筆記型 電腦 / 裝置手冊。 3) 在筆記型電腦 / 裝置上搜尋無線網路的名稱。您可以在裝置底部的標籤 上找到網路名稱或 SSID,以及您的安全性 /Wi-Fi key。 XXXXXXXXXX

,然後輸入安全性 /Wi-Fi key。現在,您將與 HH42 路 4) 按一下「**連線**」, 由器連線。

### • 乙太網路線

將乙太網路線的一端連接到兩個 LAN 連接埠之一。再將另一端插入您的 裝置。(即·筆記型電腦或 PC)

使用 LAN 連接埠最多可以連接兩部裝置。

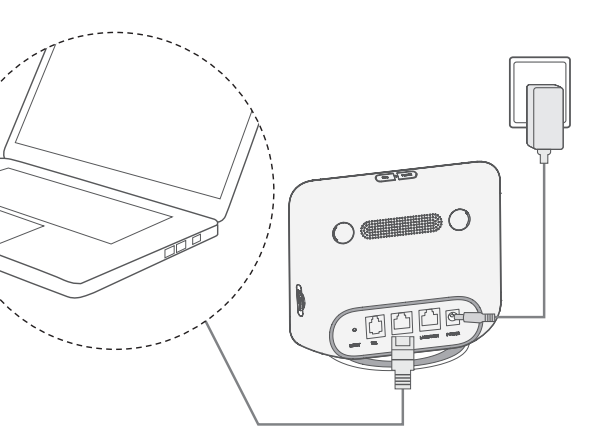

## 如何變更 Wi-Fi key

1) 在網址列中輸入 http://192.168.1.1 · 然後按 Enter 鍵。將載入首頁。 2) 按一下 登入 並輸入密碼(預設密碼為 admin)。(您可在裝置底部標 2) 掃描 QR 碼。 籤上找到登入密碼。)

注意:為獲得更高的安全性,將強制要求您變更預設密碼。

3) 進入後台 > 無線 >Wi-Fi> 變更 Wi-Fi key。

## 安全提醒

- 在雷雨期間,請關閉裝置並拔下所有纜線。
- 請勿使用非原廠配件,或未經 Alcatel 認可的外部天線或電源變壓器。
- Alcatel 對使用此類外部天線或電源變壓器可能引起的任何問題概不負
- 責。必須由合格的技術人員安裝戶外天線。
- 數據機和 SIM 卡與任何其他裝置不相容。

## Alcatel Wi-Fi Link APP

1) 確認您的裝置已連接到網際網路。

3) 請從 App Store 或 Google Play 商店下載 Alcatel Wi-Fi Link APP。 4) 按一下 Alcatel Wi-Fi Link APP 圖示並登入管理頁面。

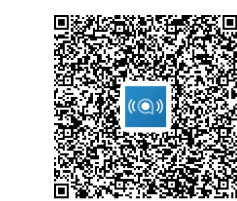

注意:Alcatel Wi-Fi Link APP 和網站共用相同的密碼。您可以在裝置底部 標籤上找到預設的 Wi-Fi key。

LINKHUB 4G 無線路由器

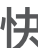

# 快速入門指南

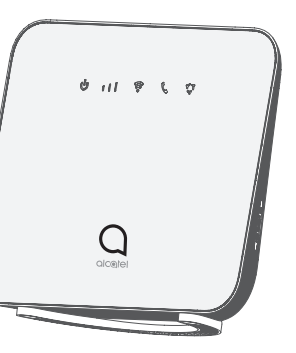

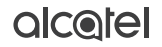